## CARA PENGISIAN *TRACER STUDY* UNUSA

## 1. Kunjungi Chrome/Mozila : Ketik tracer.unusa.ac.id

| M Kotak Masuk (1.79 | 3) - choirussaa 🗴 🗿 Tab Banu x 🕂                                          | ~ - |       |
|---------------------|---------------------------------------------------------------------------|-----|-------|
| ∈ → C 🎍             | tracer,unusa.ac.id                                                        |     | 1 🜒 E |
| ŵ                   | Login   Tracer Study UNUSA - tracer.unusa.ac.id                           | × : | 🝙     |
| ٩                   | trace - Google Penelusuran                                                |     |       |
| O                   | tracer dikti                                                              |     |       |
|                     | Tracer<br>Drama televisi                                                  |     |       |
| Q                   | tracer study                                                              |     |       |
| Ŵ                   | Login   Tracer Study UNUSA - tracer.unusa.ac.id/index.php/                |     |       |
| ŵ                   | Login   Tracer Study UNUSA - tracer.unusa.ac.id/index.php/login/do_Logout |     |       |
| œ                   | Profil   Tracer Study UNUSA - tracer.unusa.ac.id/index.php/profil         |     |       |
|                     | i Mi D<br>Login Gmail welcome                                             |     |       |
|                     | WhatsApp Toko Web Tambahkan p                                             |     |       |
| 1                   | . Kunjungi (https://tracer.unusa.ac.io                                    | i)) | )     |

2. Daftar terlebih dahulu di bagian : Sign Up Page → isi NIM, Tanggal Lahir, & Email pribadi yang masih aktif \*selain email Unusa → klik Sign Up

| M Kotak Masuk (1.793) - choinussa⊪ x @ Login   Tracer Study UNUSA x + ← → C @ tracer_unusa.ac.id | v - B ×<br>₩ @ ☆ I 🜒 : |
|--------------------------------------------------------------------------------------------------|------------------------|
| Sign In & Sign Up Page for Alumni                                                                | i de la                |
|                                                                                                  | 2                      |
| Sign In Page Sign Up Page                                                                        |                        |
| Forgot Passwo. 7     Email (Bukan Email UNUSA)                                                   |                        |
| Daftar dengan mengisi :<br>NIM, Tgl Lahir, Email pribadi selain                                  | Unusa                  |

3. Konfirmasi Pendaftaran klik IYA  $\rightarrow$  Pendaftaran Berhasil klik OK

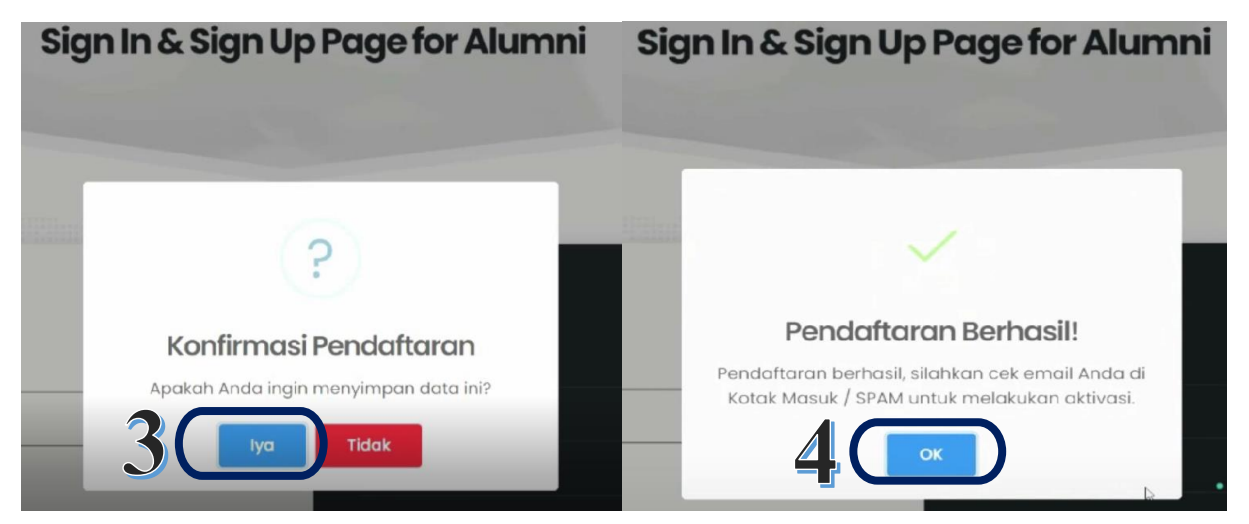

4. Kunjungi Email pribadi yang didaftarkan sebelumnya → akan muncul email Verifikasi dari *Tracer Study* Unusa di **Kotak Masuk/Spam → Password : dicopy** saja \*password bisa dirubah ketika sudah berhasil login → Klik tombol *Verifikasi*.

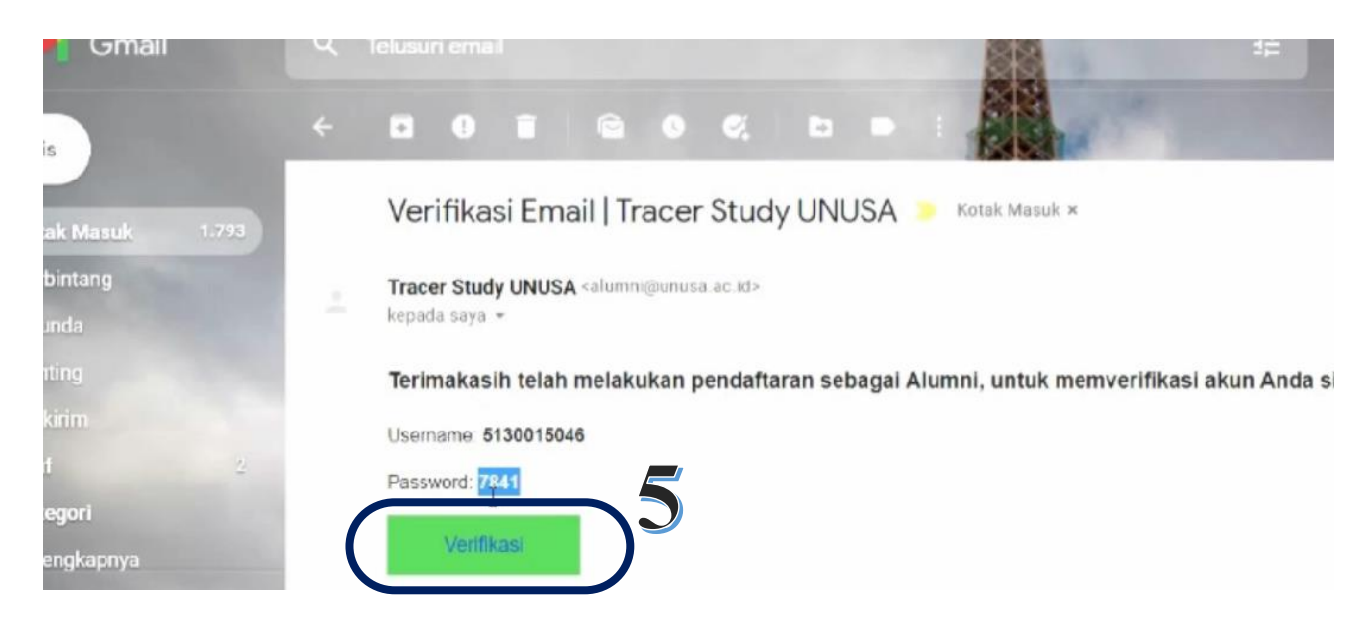

5. *Username* : NIM kuliah terakhir, *Password* : kode sesuai email masuk → *Sign In* 

| ( | Sign In Page     | Sign Up Page                |
|---|------------------|-----------------------------|
|   | 5130015046       | * NIM                       |
|   |                  | * Tanggal Lahir             |
|   | Forgot Password? | * Email (Bukan Email UNUSA) |
| 6 | Sign In          | Sign Up                     |
|   | Isi Username     | : dengan <mark>NIM</mark>   |
|   | Password : Sesu  | ai Email Masuk              |

## 6. Klik Isi Kuesioner

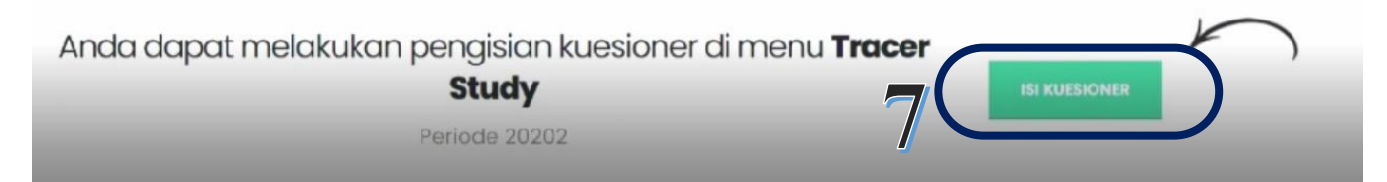

7. Lengkapi Profil terlebih dahulu  $\rightarrow$  Klik **Isi Biodata** 

Anda belum melengkapi biodata Anda. Anda dapat melengkapinya di menu **Profil** 

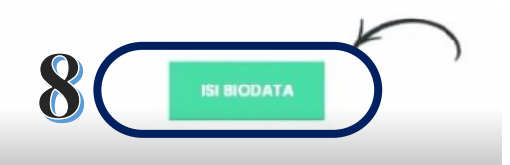

- Periode 20202
- 8. Isi biodata secara lengkap. Ketika lupa/tidak memiliki akun twitter/media sosial lainnya ketik @ → isi semua data dengan lengkap → Klik Simpan Biodata \*jika pengisian belum lengkap maka data tidak akan tersimpan

| 1                            | Pendidikan         |                                                                           |
|------------------------------|--------------------|---------------------------------------------------------------------------|
| ducation / Teacher           | × ÷ Administrasi   |                                                                           |
| l. Jemursari No. 51-57 Surat | baya               | Informasi!                                                                |
| itus Wirausaha ;             | Tidak Berwirausaha | Data Berhasil Disimpan!, sekarang Anda bisa<br>mengisi data Tracer Study. |
|                              | SIMPAN BIODATA     |                                                                           |

9. Klik **Beranda**  $\rightarrow$  Klik tombol **Isi** *Kuesioner* 

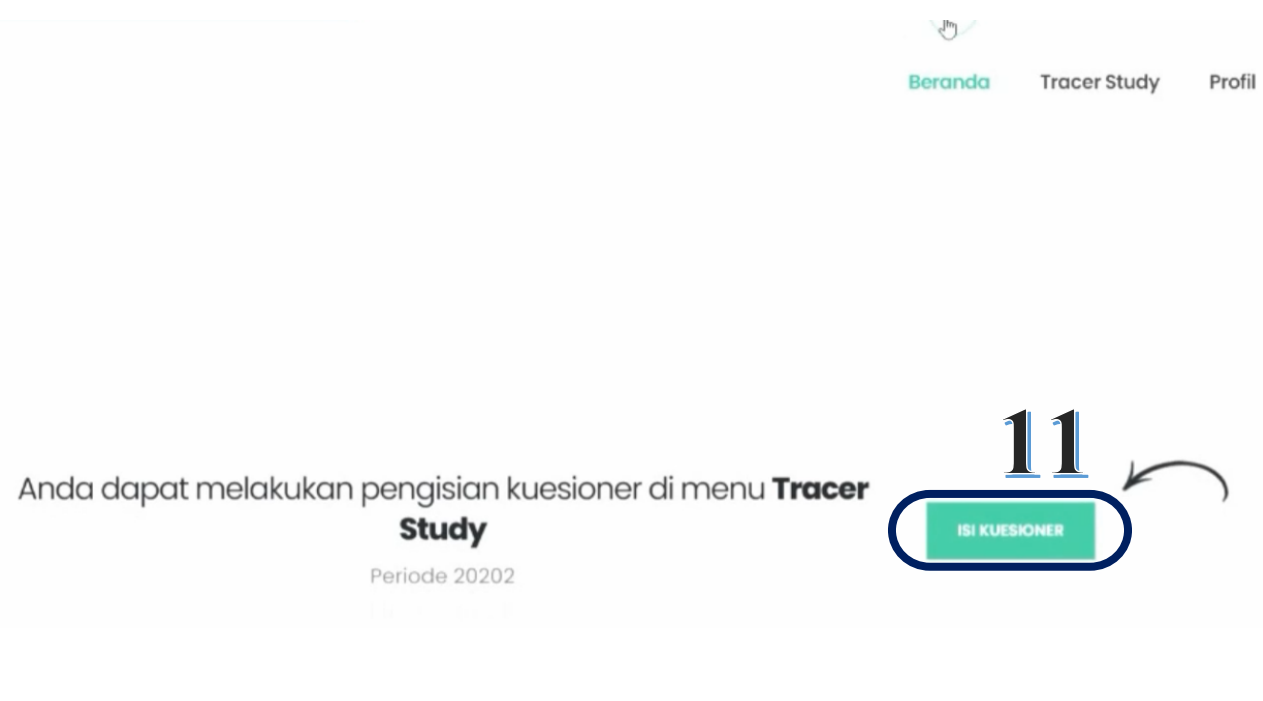

## 10. Isi seluruh pertanyaan *Tracer Study* secara **Lengkap** \*jika ada pertanyaan yang kosong/belum di isi maka data tidak akan bisa tersimpan $\rightarrow$ Klik **Simpan** *Tracer Study*

| Penggunaan Teknologi Informasi                                                                   |   | 0 | 0 | ۲ | 0 |
|--------------------------------------------------------------------------------------------------|---|---|---|---|---|
| Komunikasi                                                                                       | 0 | 0 | 0 | 0 | ۲ |
| Kerja sama tim                                                                                   | 0 | 0 | 0 | 0 | ۲ |
| Pengembangan Diri                                                                                | 0 | 0 | 0 | 0 | ۲ |
|                                                                                                  |   |   |   |   |   |
|                                                                                                  |   |   |   |   |   |
| KRITIK DAN SARAN                                                                                 |   |   |   |   |   |
| Berilah Kritik dan Saran untuk perkembangan Unusa ke depan * $12$                                | • |   |   |   |   |
| SIMPAN TRACER STUDY                                                                              |   |   |   |   |   |
| 11.Konfirmasi simpan data $\rightarrow$ klik <b>IYA</b> , Informasi $\rightarrow$ klik <b>OK</b> |   |   |   |   |   |

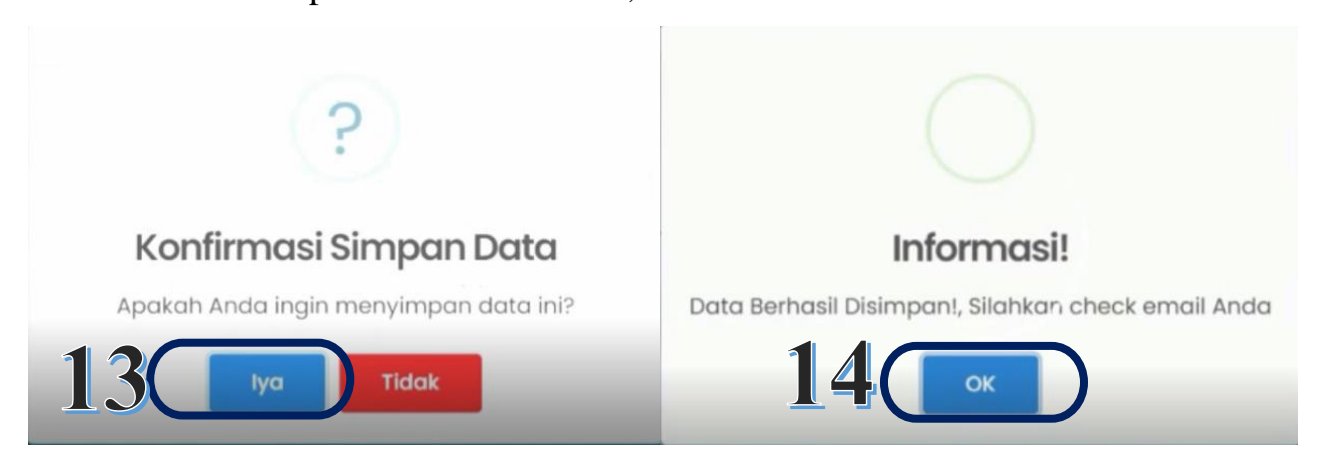

12.Jika terlihat informasi seperti di bawah ini : maka isian **tracer study** saudara/saudari telah terisi dengan lengkap

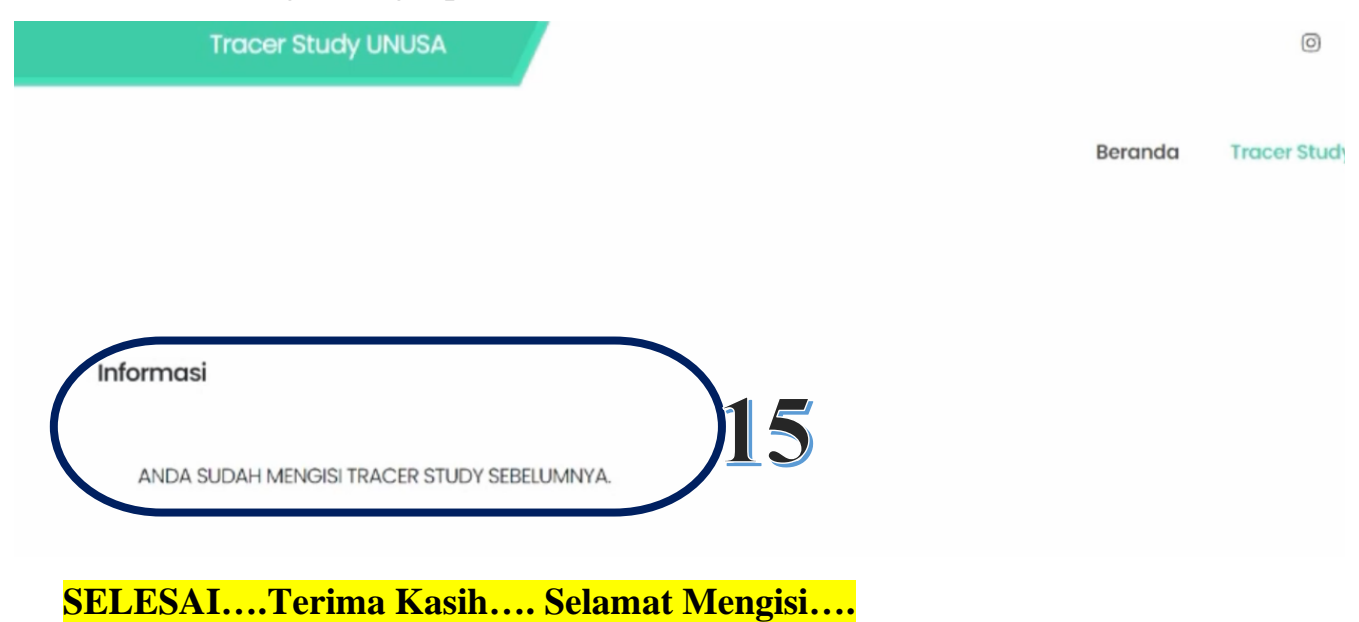